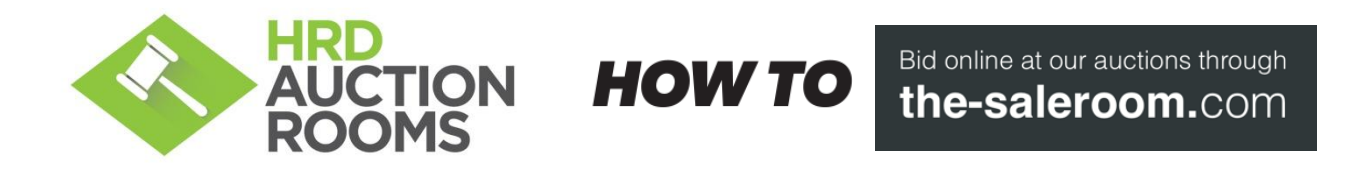

| K                                                                                                    |         |
|----------------------------------------------------------------------------------------------------|---------|
| the saleroom<br>The home of art & antiques auctions                                                                                       | m<br>ts |
|                                                                                                    |         |
| Enter your email and choose and confirm password – click 'create my account'<br>(They will also ask you to tailor your email preferences) |         |
| Create your saleroom account                                                                                                    |         |
| Email Create my account now                                                                                                    |         |
| Password                                                                                                    |         |
| Confirm password                                                                                                    |         |

You will be sent an activation email. Locate your activation email and click the activation link

|                  | the-saleroom.com                                                                                                    |
|------------------|----------------------------------------------------------------------------------------------------|
|                  | Your registration is almost complete                                                                                                    |
|                  | Dear                                                                                                    |
|                  | Thank you for creating an account on the-saleroom.com.                                                                                                    |
|                  | There's just one quick step left to complete to activate your account; we just need you to<br>verify your email address. You need to complete this step in order to be approved by<br>auctioneers to bid at certain auctions on the-saleroom.com. Once you're done this, you<br>should be all done and ready to bid on any lot that takes your fands at auction. |
|                  | Please verify your email address by clicking <u>here</u> .                                                                                                    |
| (.               | Thank you for verifying your email address with the-saleroom.com. You're ready to start bidding!                                                                                                    |
| To view the o    | dedicated HRD AUCTION ROOMS page, use this link: <u>http://bit.ly/hrd-live-online</u>                                                                                                    |
| From he          | ere you can Connect to auction Or View catalogue of any of our upcoming sales.                                                                                                    |
| (Note that the f | irst time you connect to an auction, you will be directed to add your payment and contact details to your saleroom account)                                                                                                    |
| For              | further assistance see <u>https://www.the-saleroom.com/en-gb/how-to</u>                                                                                                    |

or call HRD Auction Rooms on 01983 402222.